## 檢視RV110W的無線統計資訊

## 目標

Wireless Statistics頁面顯示所有無線網路上傳送和接收的所有資料的總數。此資訊有助於進 行故障排除,並瞭解故障所在網路及網路。

本文檔介紹如何檢視RV110W上的無線統計頁面。

## 適用裝置

• RV110W

## 無線統計資訊

步驟1.在基於Web的配置實用程式中,選擇**Status > Wireless Statistics**。將開啟*Wireless Statistics*頁面。

| Wireles   | ss Statis    | stics    |          |      |          |      |          |      |           |            |
|-----------|--------------|----------|----------|------|----------|------|----------|------|-----------|------------|
| Refresh R | ate:         |          |          |      |          |      |          |      |           |            |
| Show Sim  | plified Stat | istic Da | ita:     |      |          |      | ]        |      |           |            |
| Wireless  | s Statistics |          |          |      |          |      |          |      |           |            |
| SSID      | Packet       |          | Byte     |      | Error    |      | Dropped  |      | Multicact | Collisions |
| Name      | Received     | Sent     | Received | Sent | Received | Sent | Received | Sent | Mullicast | Constons   |
| ciscosb1  | 0            | 0        | 0        | 0    | 0        | 0    | 0        | 0    | 0         | 0          |
| ciscosb2  | 0            | 0        | 0        | 0    | 0        | 0    | 0        | 0    | 0         | 0          |
| ciscosb3  | 0            | 0        | 0        | 0    | 0        | 0    | 0        | 0    | 0         | 0          |
| ciscosb4  | 0            | 0        | 0        | 0    | 0        | 0    | 0        | 0    | 0         | 0          |
| Total     | 0            | 0        | 0        | 0    | 0        | 0    | 0        | 0    | 0         | 0          |
| 0         | lear Count   |          | ]        |      |          |      |          |      |           |            |
| Sa        | ve           | Cance    |          |      |          |      |          |      |           |            |

步驟2.在「刷新率」下拉選單中,選擇希望裝置在更新埠統計資訊之前等待的時間。

| Wireles<br>Refresh R<br>Show Sim | ss Statis<br>ate:<br>plified Stat | stics | ita      |      |          |      | o Refresh | •    |          |            |
|----------------------------------|-----------------------------------|-------|----------|------|----------|------|-----------|------|----------|------------|
| Wireless                         | Statistics                        | i     |          |      |          |      |           |      |          |            |
| SSID                             | Packet                            |       | Byte     |      | Error    |      | Dropped   |      | L. H.    | Onlining   |
| Name                             | Received                          | Sent  | Received | Sent | Received | Sent | Received  | Sent | municast | Collisions |
| ciscosb1                         | 0                                 | 0     | 0        | 0    | 0        | 0    | 0         | 0    | 0        | 0          |
| ciscosb2                         | 0                                 | 0     | 0        | 0    | 0        | 0    | 0         | 0    | 0        | 0          |
| ciscosb3                         | 0                                 | 0     | 0        | 0    | 0        | 0    | 0         | 0    | 0        | 0          |
| ciscosb4                         | 0                                 | 0     | 0        | 0    | 0        | 0    | 0         | 0    | 0        | 0          |
| Total                            | 0                                 | 0     | 0        | 0    | 0        | 0    | 0         | 0    | 0        | 0          |
| C                                | lear Count                        |       | ]        |      |          |      |           |      |          |            |
|                                  |                                   |       | _        |      |          |      |           |      |          |            |
| Sa                               | ve                                | Cance | el       |      |          |      |           |      |          |            |

步驟3.選中顯示簡化統計資訊資料框以顯示簡化標籤中的資料。例如:kB而不是位元組。

| Refresh R | ate:          |         |          |      |          |      |          |      |           |            |
|-----------|---------------|---------|----------|------|----------|------|----------|------|-----------|------------|
| Show Sim  | plified Stati | stic Da | ita:     |      |          |      | ]        |      |           |            |
| Wireless  | s Statistics  |         |          |      |          |      |          |      |           |            |
| SSID      | Packet        |         | Byte     |      | Error    |      | Dropped  |      | Multicact | Colligions |
| Name      | Received      | Sent    | Received | Sent | Received | Sent | Received | Sent | Mulucast  | Comstons   |
| ciscosb1  | 0             | 0       | 0        | 0    | 0        | 0    | 0        | 0    | 0         | 0          |
| ciscosb2  | 0             | 0       | 0        | 0    | 0        | 0    | 0        | 0    | 0         | 0          |
| ciscosb3  | 0             | 0       | 0        | 0    | 0        | 0    | 0        | 0    | 0         | 0          |
| ciscosb4  | 0             | 0       | 0        | 0    | 0        | 0    | 0        | 0    | 0         | 0          |
| Total     | 0             | 0       | 0        | 0    | 0        | 0    | 0        | 0    | 0         | 0          |
| 0         | lear Count    |         |          |      |          |      |          |      |           |            |
|           |               |         |          |      |          |      |          |      |           |            |

步驟4.資料顯示在Wireless Statistics表中。

- SSID名稱 無線網路的名稱。
- Packet 傳送和接收的無線資料包數。
- 位元組 傳送和接收的位元組數。
- 錯誤 傳送和接收資料包錯誤的數目。
- Dropped 丟棄的已傳送和已接收資料包的數量。
- 多點傳送 傳送的多點傳送封包數。
- 衝突 此連線埠上的訊號衝突數量。

|                        |              |          |          |      |          | _    |           |      |           |            |
|------------------------|--------------|----------|----------|------|----------|------|-----------|------|-----------|------------|
| Refresh R              | ate:         |          |          |      |          | N    | o Refresh | -    |           |            |
| Sho <mark>w Sim</mark> | plified Stat | istic Da | ita:     |      |          |      | ]         |      |           |            |
| Wireless               | Statistics   | ;        |          |      |          |      |           |      |           |            |
| SSID                   | Packet       |          | Byte     |      | Error    |      | Dropped   |      | Multicact | Collisions |
| Name                   | Received     | Sent     | Received | Sent | Received | Sent | Received  | Sent | Mulucast  | Compions   |
| ciscosb1               | 0            | 0        | 0        | 0    | 0        | 0    | 0         | 0    | 0         | 0          |
| ciscosb2               | 0            | 0        | 0        | 0    | 0        | 0    | 0         | 0    | 0         | 0          |
| ciscosb3               | 0            | 0        | 0        | 0    | 0        | 0    | 0         | 0    | 0         | 0          |
| ciscosb4               | 0            | 0        | 0        | 0    | 0        | 0    | 0         | 0    | 0         | 0          |
| Total                  | 0            | 0        | 0        | 0    | 0        | 0    | 0         | 0    | 0         | 0          |
| C                      | lear Count   | 1        |          |      |          |      |           |      |           |            |
|                        |              |          |          |      |          |      |           |      |           |            |

步驟5.按一下Clear Count按鈕以清除所有記錄的統計資訊。

步驟6.按一下**「Save**」。